## Chrome 浏览器卸载及安装 106 版本操作手册

【适用版本】: A6/A8/G6 V7.0SP1 及以上版本

【场景说明】: Chrome 内核浏览器从 107 版本无法继续使用金格产品 iWebOffice2015、iWebPDF2018、iWebReversion,需要对浏览器版本进 行降级操作。

【操作方法】:

一、版本查看:在计算机上打开 Chrome,在右上角点击"更多"图标,依次 点击"帮助" > "关于 Chrome":

| 🗘 设置 - 关于 Chrome 🛛 🗙                                                                                                    | +                            | ✓ - ₫ X                                                                   |
|----------------------------------------------------------------------------------------------------|------------------------------|---------------------------------------------------------------------------|
| ← → C G G Chrome     ○     G G Chrome     ○     G G G Chrome     ○     G G G Chrome     ○     G G G Chrome     □                                                              | Chrome//settings/help<br>Q、  | ビ会 ☆ ● み □ ● 1<br>打开新的局部因 Ctrl+T<br>打开新的意思 Ctrl+N<br>打开新的完成或意 Ctrl+Nift+N |
| <ul> <li>認与 Google</li> <li>自动填充</li> <li>除私设置和安全性</li> </ul>                                                                                                    | 关于 Chrome<br>③ Google Chrome | 万史记录<br> 下影为容   Ctrl+J<br>  将版 - 100% + Ctrl+J<br>  微放 - 100% + Ctrl+J    |
| <ul> <li>              ・外規          </li> <li>             股(取引)単         </li> <li>             駅以(以)規範         </li> <li>             (①            局初时         </li> </ul> |                              | 17332- Ch1+P<br>税法:<br>第代- Ch1+F<br>売却工具 ・<br>編編 第137 教術 私法<br>役譲         |
| <ul> <li>● 语言</li> <li>● 下数内容</li> <li>★ 无地明</li> <li>▲ 系統</li> </ul>                                                                                                    | 教子 Google Chrome             | rree 单位 ,<br>逐出<br>Alt+Shift+I                                            |
| <ul> <li>③ 重置并清理</li> <li>▶ 扩展程序 </li> <li>② 关于 Chrome</li> </ul>                                                                                                    |                              | I                                                                         |

- 二、降级方法:
  - 1、控制面板-卸载,找到 Chrome 浏览器点击卸载:

| 2 程序和功能                      |                                                       | - 0                   | × |
|------------------------------|-------------------------------------------------------|-----------------------|---|
| ← → ~ ↑ 🚺 > 控制面板             | > 程序 > 程序和功能 > 0                                      |                       | ρ |
| 文件(E) 编辑(E) 查看(V) 工具         | (I)                                                   |                       |   |
| 控制面板主页                       | 卸载或更改程序                                               |                       |   |
| 查看已安装的更新<br>合用或关闭 Windows 功能 | 若要卸载程序,请从列表中将其选中,然后单击"卸载"、"更改                         | ["或"修复"。              |   |
|                              | 组织 ▼ 卸載                                               |                       | ? |
|                              | 名称                                                    | 发布者                   | ^ |
|                              | VMware Workstation                                    | VMware, Inc.          |   |
|                              | ₩Microsoft Visual C++ 2015-2019 Redistributable (x64) | Microsoft Corporation |   |
|                              | Wicrosoft Visual C++ 2015-2019 Redistributable (x86)  | Microsoft Corporation |   |
|                              | Microsoft Edge WebView2 Runtime                       | Microsoft Corporation |   |
|                              | O Google Chrome                                       | Google LLC            |   |
|                              | Clash for Windows 0.20.7                              | Fndroid               |   |
|                              | 山 百度輸入法                                               | 百度在线网络技术 (北京) 有限公司    | ŋ |
|                              | ToDesk                                                | ToDesk Remote Desktop |   |
|                              | Microsoft Update Health Tools                         | Microsoft Corporation |   |
|                              | 💁 360 极速浏览器X                                          | 360安全中心               |   |
|                              | ▼迅雷                                                   | 迅雷网络技术有限公司            |   |
|                              | 🧏 Adobe Acrobat (64-bit)                              | Adobe                 | ~ |
|                              | <                                                     |                       | > |
|                              | Google LLC 产品版本: 107.0.5304.88                        |                       |   |

特别注意:不勾选【同时删除您的浏览数据】,安装106版本后不需要重新安

## 装 office 控件

| 名称                |                           | 发布者      |
|-------------------|---------------------------|----------|
| iWebOffice2       | 卸载 Google Chrome X        | 江西金格     |
| 💽 Google Chrc     |                           | Google   |
| WPS Office (      | 确定要卸载 Google Chrome 浏览器吗? | Kingsoft |
| C Microsoft Ed    | □ 同时删除您的浏览数据吗?            | Microso  |
| WeLink            |                           | Huawei   |
| 🥑 360安全浏览         |                           | 360安全    |
| 🚾 腾讯会议            | 御載 取消                     | 腾讯科技     |
| 🔁 FileZilla 3.61. |                           | Tim Kos  |
| < ■ ■ ■           |                           | SUIRUI   |

2、运行"106.0.5249.119\_chrome\_installer"程序进行安装:

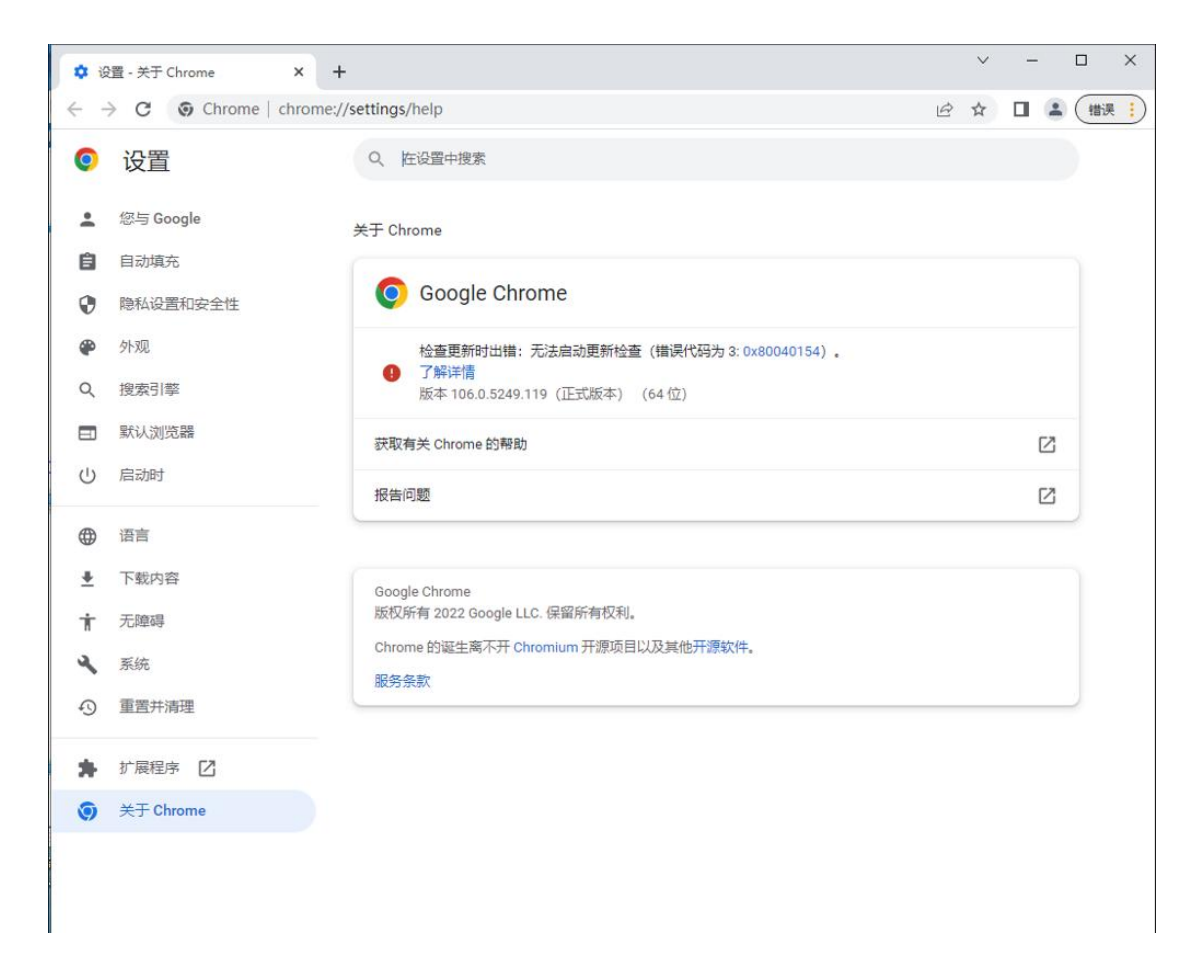

## 三、禁止自动更新说明

经测试,该程序安装后 Chrome 服务没有在 Windows 服务中创建,所以 无需单独做其它配置,该版本不会自动更新。

待可以支持 Chrome 最新版的解决方案提供后,如果想要 Chrome 自动更 新最新版本,请在控制面板卸载 Chrome 浏览器后,访问官网下载:

https://www.google.cn/intl/zh-CN/chrome/

补充说明:Edge 浏览器目前微软未支持卸载或降级。